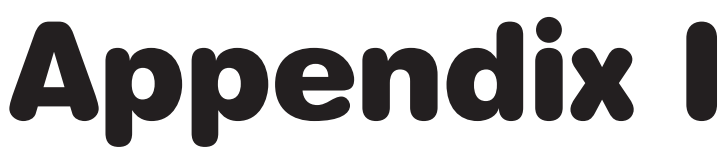

**Data Analysis Checkpoint Questions and Solutions** 

# **Chapter 3 Data Analysis Checkpoint**

Using the Database Structure tab and the Browse Data tab, try to answer the following questions:

**Question 1:** How many tables are in our database?

Solution: Looking at the Database Structure tab in DB Browser, the number of tables is calculated for us and presented in parentheses (). There are thirteen tables in this database.

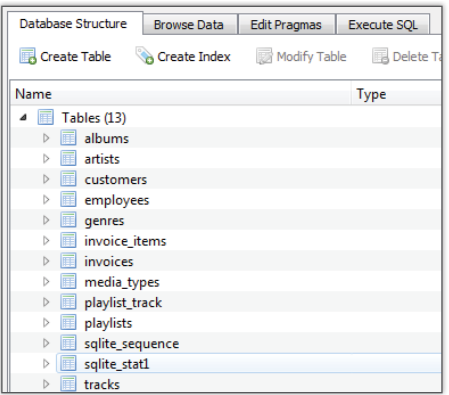

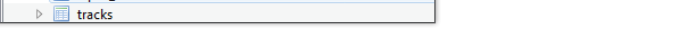

Question 2: How many columns does the table named *tracks* have?

**Solution:** For any of the tables listed, we can click on the small right-facing triangle to see the columns for that table.

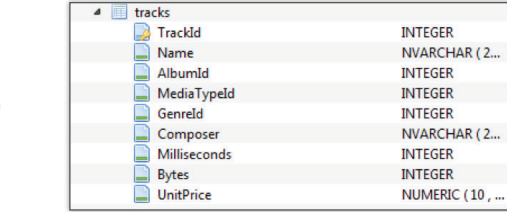

In this example, we observe that the table called *tracks* has nine columns.

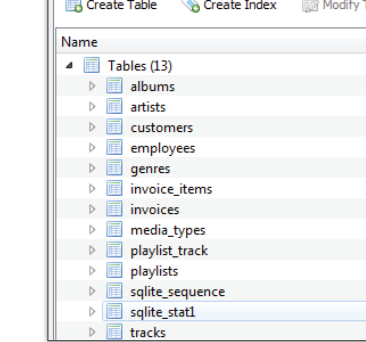

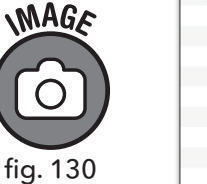

MAGA

fig. 129

Question 3: What are some of the data types in this table?

**Solution:** If we look at the image from the previous question, we can see that the TrackId column accepts data of the type INTEGER and the Name column accepts data of the type NVARCHAR. The rest of the columns are also INTEGER and NVARCHAR except for UnitPrice, which is a NUMERIC data type.

Question 4: What fields are contained in the *tracks* table?

Solution: Now we can swap to the Browse Data tab and actually look at the table. We need to make sure to select the *tracks* table in the drop-down menu. Looking at the data in the table shows us why an INTEGER data type is used for columns like TrackId and AlbumId, while a character data type makes more sense for the Name and Composer columns. Finally, for UnitPrice, we needed something with decimals, so the integer data type wouldn't have been sufficient for this column.

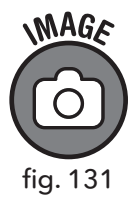

| able: | tracks  |                   |         |             |         |                 |              |          |           |
|-------|---------|-------------------|---------|-------------|---------|-----------------|--------------|----------|-----------|
|       | TrackId | Name              | AlbumId | MediaTypeId | GenreId | Composer        | Milliseconds | Bytes    | UnitPrice |
|       | Filter  | Filter            | Filter  | Filter      | Filter  | Filter          | Filter       | Filter   | Filter    |
| L     | 1       | For Those Ab      | 1       | 1           | 1       | Angus Young,    | 343719       | 11170334 | 0.99      |
| 2     | 2       | Balls to the Wall | 2       | 2           | 1       | NULL            | 342562       | 5510424  | 0.99      |
|       | 3       | Fast As a Shark   | 3       | 2           | 1       | F. Baltes, S. K | 230619       | 3990994  | 0.99      |
|       | 4       | Restless and      | 3       | 2           | 1       | F. Baltes, R.A  | 252051       | 4331779  | 0.99      |
| 5     | 5       | Princess of th    | 3       | 2           | 1       | Deaffy & R.A    | 375418       | 6290521  | 0.99      |

# **Chapter 4 Data Analysis Checkpoint**

Question 1: How many customers' last names begin with B?

**Solution:** In order to answer this question, we can first write a query to display the specific information we are looking for. In this case, we are interested in last names. Last names are contained in the *customers* table under the field name LastName.

If we simply want a query to display all the last names, we can do this:

```
SELECT
LastName
FROM
customers
```

That will give us a field of all the last names, but they aren't in any particular order. To alphabetize them we can use the ORDER BY statement. Note that we don't have to specify A-Z because ascending order is returned by default. If we were looking for names starting with Z, we might have included the DESC statement.

```
SELECT
LastName
FROM
customers
ORDER BY
LastName ASC
```

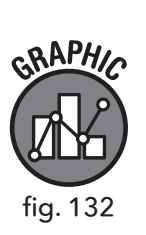

|    | LastName   |
|----|------------|
| 1  | Almeida    |
| 2  | Barnett    |
| 3  | Bernard    |
| 4  | Brooks     |
| 5  | Brown      |
| 6  | Chase      |
| 7  | Cunningham |
| 8  | Dubois     |
| 9  | Fernandes  |
| 10 | Francis    |
|    |            |

Now our results are alphabetized and we can easily see that four of the entries start with *B*. Note that we are still using observation to determine how many entries start with *B*. Other ways to do this will be explored further on.

**Question 2:** When sorted in descending order, which company appears at the top, in the *customers* table?

**Solution:** This time we are looking for the Company field instead of the LastName field. As mentioned in the last question, all we have to do is change the last part of our query to specify descending order.

```
SELECT
Company
FROM
customers
ORDER BY
Company DESC
```

Doing this yields the following result:

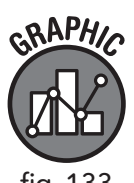

fig. 133

|    | Company                                          |
|----|--------------------------------------------------|
| 1  | Woodstock Discos                                 |
| 2  | Telus                                            |
| 3  | Rogers Canada                                    |
| 4  | Riotur                                           |
| 5  | Microsoft Corporation                            |
| 6  | JetBrains s.r.o.                                 |
| 7  | Google Inc.                                      |
| 8  | Embraer - Empresa Brasileira de Aeronáutica S.A. |
| 9  | Banco do Brasil S.A.                             |
| 10 | Apple Inc.                                       |
|    |                                                  |

Again, we can observe that Woodstock Discos is the first company listed in descending order.

Question 3: How many customers do not have a postal code listed?

**Solution:** We could answer this question by scrolling through the data on Browse Data, but there is a better way. Using a SELECT statement, we can list all the data in ascending order as we have done previously. But this time, we want to list more than just one column, so we can see what customer names have no postal code data. So we can choose FirstName, LastName, and PostalCode, then order the results by PostalCode.

```
SELECT
FirstName,
LastName,
PostalCode
FROM
customers
ORDER BY
PostalCode
```

This shows us four entries that do not have postal data, as designated by the null value in the PostalCode column (Figure 134).

| SRAPHIC<br>D |
|--------------|
| fig. 134     |

|    | FirstName | LastName          | PostalCode |
|----|-----------|-------------------|------------|
| 1  | João      | Fernandes         | NULL       |
| 2  | Madalena  | Sampaio           | NULL       |
| 3  | Hugh      | O'Rei <b>ll</b> y | NULL       |
| 4  | Luís      | Rojas             | NULL       |
| 5  | Stanisław | Wójcik            | 00-358     |
| 6  | Lucas     | Mancini           | 00192      |
| 7  | Terhi     | Hämäläinen        | 00530      |
| 8  | Eduardo   | Martins           | 01007-010  |
| 9  | Alexandre | Rocha             | 01310-200  |
| 10 | Bjørn     | Hansen            | 0171       |
|    |           |                   |            |

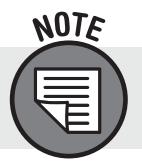

If we were to list these in descending order, we would have to scroll to the bottom to see the null values.

# **Chapter 5 Data Analysis Checkpoint**

Question 1: Create a query for the *invoices* table that includes a CASE statement that labels all sales from billing country USA as "Domestic Sales" and all other sales as "Foreign Sales." Label your new field as SalesType after your END AS statement.

**Solution:** To display this information, we combine what we learned about filtering records by text with our CASE statement. Since we are categorizing our CASE statement by billing country, we will have to include that field in our SELECT statement.

```
SELECT
InvoiceDate,
BillingAddress,
BillingCity,
BillingCountry,
Total,
CASE
WHEN BillingCountry = 'USA' THEN 'Domestic Sales'
ELSE 'Foreign Sales'
END AS SalesType
FROM
invoices
```

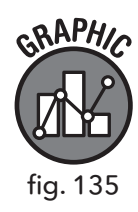

|    | InvoiceDate    | BillingAddress          | BillingCity | BillingCountry | Tota  | PurchaseType   |
|----|----------------|-------------------------|-------------|----------------|-------|----------------|
| 1  | 1/1/2009 0:00  | Theodor-Heuss-Straße 34 | Stuttgart   | Germany        | 1.98  | Foreign Sales  |
| 2  | 1/2/2009 0:00  | Ullevålsveien 14        | Oslo        | Norway         | 3.96  | Foreign Sales  |
| 3  | 1/3/2009 0:00  | Grétrystraat 63         | Brussels    | Belgium        | 5.94  | Foreign Sales  |
| 4  | 1/6/2009 0:00  | 8210 111 ST NW          | Edmonton    | Canada         | 8.91  | Foreign Sales  |
| 5  | 1/11/2009 0:00 | 69 Salem Street         | Boston      | USA            | 13.86 | Domestic Sales |
| 6  | 1/19/2009 0:00 | Berger Straße 10        | Frankfurt   | Germany        | 0.99  | Foreign Sales  |
| 7  | 2/1/2009 0:00  | Barbarossastraße 19     | Berlin      | Germany        | 1.98  | Foreign Sales  |
| 8  | 2/1/2009 0:00  | 8, Rue Hanovre          | Paris       | France         | 1.98  | Foreign Sales  |
| 9  | 2/2/2009 0:00  | 9, Place Louis Barthou  | Bordeaux    | France         | 3.96  | Foreign Sales  |
| 10 | 2/3/2009 0:00  | 3 Chatham Street        | Dublin      | Ireland        | 5.94  | Foreign Sales  |
|    |                |                         |             |                |       |                |

**Question 2:** Order this data by the new field SalesType.

**Solution:** To show all domestic sales in one group and all foreign sales in another group, we simply add an ORDER BY (using our new field) to our existing query:

```
SELECT
```

```
InvoiceDate,
BillingAddress,
BillingCity,
BillingCountry,
Total,
CASE
WHEN BillingCountry = 'USA' THEN 'Domestic Sales'
ELSE 'Foreign Sales'
END AS SalesType
FROM
invoices
ORDER BY
SalesType
```

Figure 136 shows the results for this query.

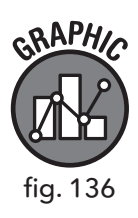

|    | InvoiceDate    | BillingAddress            | BillingCity   | BillingCountry | Total | SalesType      |
|----|----------------|---------------------------|---------------|----------------|-------|----------------|
| 1  | 1/11/2009 0:00 | 69 Salem Street           | Boston        | USA            | 13.86 | Domestic Sales |
| 2  | 2/19/2009 0:00 | 1600 Amphitheatre Parkway | Mountain View | USA            | 0.99  | Domestic Sales |
| 3  | 3/4/2009 0:00  | 1 Microsoft Way           | Redmond       | USA            | 1.98  | Domestic Sales |
| 4  | 3/4/2009 0:00  | 1 Infinite Loop           | Cupertino     | USA            | 1.98  | Domestic Sales |
| 5  | 3/5/2009 0:00  | 801 W 4th Street          | Reno          | USA            | 3.96  | Domestic Sales |
| 6  | 3/6/2009 0:00  | 319 N. Frances Street     | Madison       | USA            | 5.94  | Domestic Sales |
| 7  | 4/14/2009 0:00 | 1 Infinite Loop           | Cupertino     | USA            | 13.86 | Domestic Sales |
| 8  | 6/6/2009 0:00  | 1 Microsoft Way           | Redmond       | USA            | 3.96  | Domestic Sales |
| 9  | 6/7/2009 0:00  | 801 W 4th Street          | Reno          | USA            | 5.94  | Domestic Sales |
| 10 | 6/10/2009 0:00 | 1033 N Park Ave           | Tucson        | USA            | 8.91  | Domestic Sales |
|    |                |                           |               |                |       |                |

Question 3: How many invoices from Domestic Sales were over \$15?

**Solution:** We can use the same query again, but this time add a WHERE clause and AND to include both the numeric and text parameters.

```
SELECT
InvoiceDate,
BillingAddress,
BillingCity,
BillingCountry,
Total,
CASE
WHEN BillingCountry = 'USA' THEN 'Domestic Sales'
ELSE 'ForeignSales'
END AS SalesType
FROM
invoices
Where
SalesType = "Domestic Sales" AND Total > 15
```

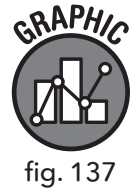

|   | InvoiceDate    | BillingAddress        | BillingCity | BillingCountry | Total | SalesType      |
|---|----------------|-----------------------|-------------|----------------|-------|----------------|
| 1 | 3/21/2010 0:00 | 162 E Superior Street | Chicago     | USA            | 15.86 | Domestic Sales |
| 2 | 5/29/2011 0:00 | 319 N. Frances Street | Madison     | USA            | 18.86 | Domestic Sales |
| 3 | 8/5/2012 0:00  | 2211 W Berry Street   | Fort Worth  | USA            | 23.86 | Domestic Sales |

## **Chapter 6 Data Analysis Checkpoint**

**Question 1:** Using DB Browser and the Browse Data tab or the entity relationship diagram on page 95, view the *tracks* table. Identify which fields in that table are foreign keys in another table. Based on the foreign keys you have identified, which tables are related to the *tracks* table?

**Solution:** Looking at the *tracks* table, we see three fields with integer values that appear to be foreign keys.

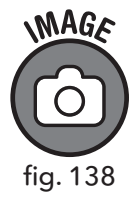

|    | TrackId | Name              | AlbumId | MediaTypeId | GenreId | Composer        | Milliseconds | Bytes    | UnitPrice |
|----|---------|-------------------|---------|-------------|---------|-----------------|--------------|----------|-----------|
|    | Filter  | Filter            | Filter  | Filter      | Filter  | Filter          | Filter       | Filter   | Filter    |
| 1  | 1       | For Those Ab      | 1       | 1           | 1       | Angus Young,    | 343719       | 11170334 | 0.99      |
| 2  | 2       | Balls to the Wall | 2       | 2           | 1       | NULL            | 342562       | 5510424  | 0.99      |
| 3  | 3       | Fast As a Shark   | 3       | 2           | 1       | F. Baltes, S. K | 230619       | 3990994  | 0.99      |
| 4  | 4       | Restless and      | 3       | 2           | 1       | F. Baltes, R.A  | 252051       | 4331779  | 0.99      |
| 5  | 5       | Princess of th    | 3       | 2           | 1       | Deaffy & R.A    | 375418       | 6290521  | 0.99      |
| 6  | 6       | Put The Finge     | 1       | 1           | 1       | Angus Young,    | 205662       | 6713451  | 0.99      |
| 7  | 7       | Let's Get It Up   | 1       | 1           | 1       | Angus Young,    | 233926       | 7636561  | 0.99      |
| 8  | 8       | Inject The Ve     | 1       | 1           | 1       | Angus Young,    | 210834       | 6852860  | 0.99      |
| 9  | 9       | Snowballed        | 1       | 1           | 1       | Angus Young,    | 203102       | 6599424  | 0.99      |
| 10 | 10      | Evil Walks        | 1       | 1           | 1       | Angus Young,    | 263497       | 8611245  | 0.99      |

The fields AlbumId, MediaTypeId, and GenreId correspond to the *albums, media\_types*, and *genres* tables, respectively.

**Question 2**: Create an inner join between the *albums* and *tracks* tables and display the album names and track names in a single result set.

#### Solution:

```
SELECT
a.title,
t.Name
FROM
albums a
INNER JOIN
tracks t
ON
a.AlbumId = t.TrackId
```

**Question 3:** Using the *genres* table identified in question 1, create a third inner join to join to this table and include the Name field from that table in your result set.

#### Solution:

```
SELECT

a.title,

t.Name,

g.Name

FROM

albums a

INNER JOIN

tracks t

ON

a.AlbumId = t.TrackId

INNER JOIN

genres g

ON

g.GenreId = t.GenreId
```

### **Chapter 7 Data Analysis Checkpoint**

**Question 1:** Create a single-line mailing list for all US customers, including capitalized full names and full addresses with five-digit zip codes, in the following format:

FRANK HARRIS 1600 Amphitheatre Parkway, Mountain View, CA 94043

**Solution:** The format above is calling for the first and last names to be in all caps, so we will need the UPPER() function for those two fields. We use the double pipes to concatenate the rest of the fields, adding spaces and commas where needed.

```
SELECT
   UPPER(FirstName) || ' ' || UPPER(LastName) || ' '
    || Address || ', ' || City || ', ' || State || ' '
    || SUBSTR(PostalCode,1,5) AS [MailingAddress]
FROM
   customers
WHERE
   Country = 'USA'
```

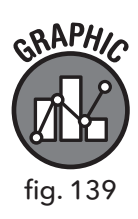

|   | MailingAddress                                                  |
|---|-----------------------------------------------------------------|
| 1 | FRANK HARRIS 1600 Amphitheatre Parkway, Mountain View, CA 94043 |
| 2 | JACK SMITH 1 Microsoft Way, Redmond, WA 98052                   |
| 3 | MICHELLE BROOKS 627 Broadway, New York, NY 10012                |
| 4 | TIM GOYER 1 Infinite Loop, Cupertino, CA 95014                  |
| 5 | DAN MILLER 541 Del Medio Avenue, Mountain View, CA 94040        |
| 1 | KATHY CHASE 801 W 4th Street, Reno, NV 89503                    |
| 2 | HEATHER LEACOCK 120 S Orange Ave, Orlando, FL 32801             |
| 3 | JOHN GORDON 69 Salem Street, Boston, MA 2113                    |
| 4 | FRANK RALSTON 162 E Superior Street, Chicago, IL 60611          |
| 5 | VICTOR STEVENS 319 N. Frances Street, Madison, WI 53703         |
|   |                                                                 |

**Question 2:** What are the average annual sales generated by customers from the USA from all years of data available?

**Solution:** If we are just looking for an aggregate function for one country, we can simply select billing country and the average of the total using the WHERE clause to limit our results to the USA.

```
SELECT
BillingCountry,
AVG(Total)
FROM
invoices
WHERE
BillingCountry = 'USA'
```

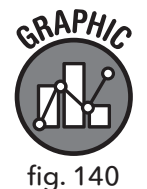

|   | BillingCountry | AVG(Total) |
|---|----------------|------------|
| 1 | USA            | 5.7479121  |

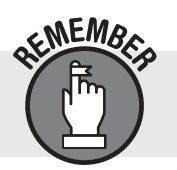

We can use the  ${\tt ROUND}$  ( ) function outside of the  ${\tt AVG}$  ( ) function to reduce the number of decimal places returned.

Question 3: What are the company's all-time total sales?

**Solution:** Since this question is asking us for the sum total of invoices, our SELECT statement is fairly simple.

```
SELECT
SUM(Total)
FROM
invoices
```

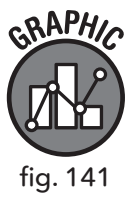

|   | SUM(Total) |  |
|---|------------|--|
| 1 | 2328.6     |  |

**Question 4:** Who are the top ten best customers from a revenue standpoint? *Hint:* you will need to use a join (chapter 6) to answer this question.

**Solution:** We have already found the total revenue. Now we are looking for the top ten customers responsible for the highest revenue. Since we are looking for data from one table that corresponds to data from another table in a one-to-one relationship, we use an inner join.

```
SELECT
SUM(Total)AS [Revenue Total],
c.FirstName,
c.LastName
FROM
invoices i
INNER JOIN
customers c
ON
i.CustomerId = c.CustomerId
GROUP BY c.CustomerId
ORDER BY SUM(Total) DESC
```

# **Chapter 8 Data Analysis Checkpoint**

**Question 1:** How many invoices exceed the average invoice amount generated in 2010?

**Solution:** To answer this question we need to accomplish two tasks. First we need to find the average invoice amount generated in 2010. Secondly, we need to compare that value with every invoice in our table to see how many exceeded the average 2010 invoice value.

First let's write our subquery:

```
select
   avg(total)
from
   invoices
where
   InvoiceDate between '2010-01-01' and '2010-12-31'
```

Running this query gives us an average of \$5.80; now we need to write the outer query to select invoices that are greater than the 2010 average.

```
SELECT
InvoiceDate,
Total
FROM
invoices
WHERE
Total >
(select
avg(total)
from
invoices
where
InvoiceDate between '2010-01-01' and '2010-12-31')
ORDER BY
Total DESC
```

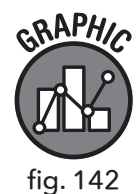

|    | InvoiceDate     | Total |  |  |  |
|----|-----------------|-------|--|--|--|
| 1  | 11/13/2013 0:00 | 25.86 |  |  |  |
| 2  | 8/5/2012 0:00   | 23.86 |  |  |  |
| 3  | 2/18/2010 0:00  | 21.86 |  |  |  |
| 4  | 4/28/2011 0:00  | 21.86 |  |  |  |
| 5  | 1/18/2010 0:00  | 18.86 |  |  |  |
| 6  | 5/29/2011 0:00  | 18.86 |  |  |  |
| 7  | 1/13/2010 0:00  | 17.91 |  |  |  |
| 8  | 9/5/2012 0:00   | 16.86 |  |  |  |
| 9  | 10/6/2012 0:00  | 16.86 |  |  |  |
| 10 | 3/21/2010 0:00  | 15.86 |  |  |  |
|    |                 |       |  |  |  |

Our Results Pane tells us that 179 results were returned.

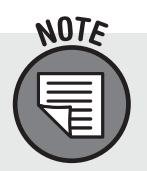

If we only wanted the actual number of invoices returned, we could modify our <code>Total</code> field in our outer query to say <code>COUNT(Total)</code>.

Question 2: Who are the customers responsible for these invoices?

**Solution:** This problem requires joins again, to connect customer data from the *customers* table to the *invoices* table. The question itself implies a one-to-one relationship between the *customers* table and the *invoices* table. We have already selected the invoices we are interested in, so now we need to find the customers attached to those invoices. This is exactly what an inner join does. This solution is very similar to the solution to Question 1. All we have added is the inner join section so we have access to customer names as well.

```
SELECT
   i.InvoiceDate,
   i.Total,
   c.FirstName,
   c.LastName
FROM
   invoices i
INNER JOIN
   customers c
ON
   i.CustomerId = c.CustomerId
WHERE
Total >
(select
   avg(total)
from
   invoices
where
   InvoiceDate between '2010-01-01' and '2010-12-31')
ORDER BY
   Total DESC
```

Question 3: How many of these customers are from the USA?

**Solution:** We can modify the solution to Question 2 above to include an AND statement at the end of the WHERE clause of the outer query.

```
SELECT
   InvoiceDate,
  Total,
  BillingCountry
FROM
   invoices
WHERE
Total >
(select
  avg(total)
from
  invoices
where
   InvoiceDate between '2010-01-01' and '2010-12-31')
AND BillingCountry = 'USA'
ORDER BY
  Total DESC
```

BillingCountry

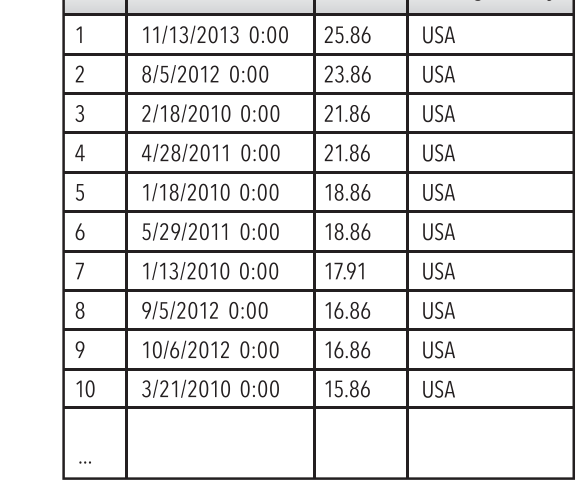

Total

InvoiceDate

fig. 143

Our Results Pane shows us that the query returned forty records.

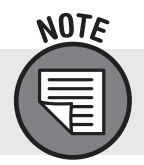

We could use a  ${\tt SUM}\,(\,)\,$  function around the total if we wanted this query to return the exact number of results.

# **Chapter 9 Data Analysis Checkpoint**

In this checkpoint we asked you to turn the following query, which compares average invoice per city against the global average, into a series of views:

```
SELECT
BillingCity,
AVG(Total) AS [City Average],
(select
        avg(total)
from
        invoices) AS [Global Average]
FROM
    invoices
GROUP BY
    BillingCity
ORDER BY
    BillingCity
```

Question 1: Take the inner query (by itself) from this SELECT statement and create a view from it. Save the view as V\_GlobalAverage.

If you have been following along with the in-chapter examples, you might have already saved an average function as a view. For this exercise, make sure this new view has a new name.

**Solution:** We take the inner query by itself and add the view syntax on the first line.

```
CREATE VIEW V_GlobalAverage AS
select
avg(total)
from
invoices AS [Global Average]
```

Question 2: Remove the subquery from the code above entirely and substitute it for your newly created view V\_GlobalAverage.

**Solution:** When we use a view in the SELECT clause, we use the asterisk symbol.

```
SELECT
BillingCity,
AVG(Total) AS [City Average],
(select
    *
from
V_GlobalAverage) AS [Global Average]
FROM
    invoices
GROUP BY
    BillingCity
ORDER BY
    BillingCity
```

Question 3: Save this new query as a view called V\_CityAvgVsGlobalAvg.

**Solution:** We copy our code from question 2 and add the CREATE VIEW statement at the very top.

```
CREATE VIEW V_CityAvgVsGlobalAvg AS
SELECT
BillingCity,
AVG(Total) AS [City Average],
(select
*
from
V_GlobalAverage) AS [Global Average]
FROM
invoices
GROUP BY
BillingCity
ORDER BY
BillingCity
```

**Question 4:** Delete the view V\_GlobalAverage. What happens to V\_ CityAvgVsGlobalAvg? **Solution:** We use DROP VIEW to delete our view. Alternatively, we can rightclick on the view from our Database Structure tab in DB Browser and delete the view that way.

DROP VIEW V GlobalAverage

Now to see how this impacts our previous statements, we need to write a SELECT statement to select our virtual table.

```
V_CityAvgVsGlobalAvg
SELECT
*
FROM
V_CityAvgVsGlobalAvg
```

You should get the following error message:

no such table: main.V\_GlobalAverage:

### **Chapter 10 Data Analysis Checkpoint**

Question 1: Add a new customer to the database.

**Solution:** We first need to add our new customer to the *customers* table. A customer can exist alone without being referenced on any other table (if they didn't make a purchase yet). To start, insert a record into the *customers* table.

```
INSERT INTO
customers
VALUES ('60', 'New', 'Customer', '', '123 Day Street',
'New York', 'NY', 'USA', '11201', '(347) 525-8688', '',
'nc@gmail.com', '1');
```

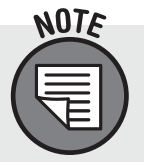

We left some of the fields as null by including two single quotes next to each other. We can check our work by running a SELECT statement that looks for the name of the customer we just added.

```
SELECT
*
FROM
customers
WHERE
FirstName = 'New'
```

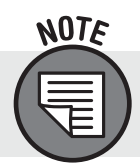

If you used a different name for your new customer, modify that value in the query accordingly.

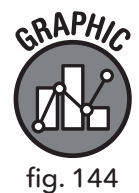

|   |   | CustomerId | FirstName | LastName | Company | Address        | City     | State | Country | PostalCode | Phone         | Fax | Email        | SupportId |
|---|---|------------|-----------|----------|---------|----------------|----------|-------|---------|------------|---------------|-----|--------------|-----------|
| l | 1 | 60         | New       | Customer |         | 123 Day Street | New York | NY    | USA     | 11201      | (347)525-8688 |     | nc@gmail.com | 1         |

Question 2: Create an invoice record for this customer.

**Solution:** In order to create an invoice entry for our new customer, we must pay special attention to the fields in the *invoices* table that correspond to our *customers* table. For example, our invoices use the same address that appears in the *customers* table.

```
INSERT INTO
invoices
VALUES ('413', '60', '2019-10-04 00:00:00', '123 Day
Street', 'New York', 'NY', 'USA', '10201', '50.00')
```

Question 3: Remove this customer from the database.

**Solution:** As we mentioned in chapter 10, it is a best practice to view the data we are going to delete so that we can see what we will be deleting. In this case, the data we are deleting stretches across two tables, so we write an INNER JOIN statement to view all the data we have included.

```
SELECT
c.FirstName,
c.LastName,
i.Total,
i.InvoiceId
FROM
invoices i
```

```
INNER JOIN
    customers c
ON    i.CustomerId = c.CustomerId
WHERE c.CustomerId = 60
```

Now that we have confirmed the data, we can compose the DELETE statement.

```
DELETE FROM
invoices
WHERE CustomerId = 60
DELETE FROM
customers
WHERE CustomerId = 60
```